# Configurer l'extension TLOC à l'aide du modèle de fonctionnalité vManage

# Table des matières

 Introduction

 Conditions préalables

 Exigences

 Composants utilisés

 Diagramme du réseau

 Configurations

 Modèle de fonctionnalité VPN

 Modèle de périphérique

 Vérification

 Scénarios :

 Limites

 Informations connexes

# Introduction

Ce document décrit comment configurer l'extension TLOC à l'aide du modèle de fonctionnalité vManage.

# Conditions préalables

## Exigences

Cisco vous recommande de prendre connaissance des rubriques suivantes :

- Utilisation du modèle de fonctionnalité vManage
- Deux (2) périphériques vEdge doivent être correctement intégrés à vManage

## Composants utilisés

Les informations contenues dans ce document sont basées sur les versions de matériel et de logiciel suivantes :

- Cisco vManage version 20.6.3
- vEdge 20.6.3

The information in this document was created from the devices in a specific lab environment. All of the devices used in this document started with a cleared (default) configuration. Si votre réseau est en ligne, assurez-vous de bien comprendre l'incidence possible des commandes.

# Diagramme du réseau

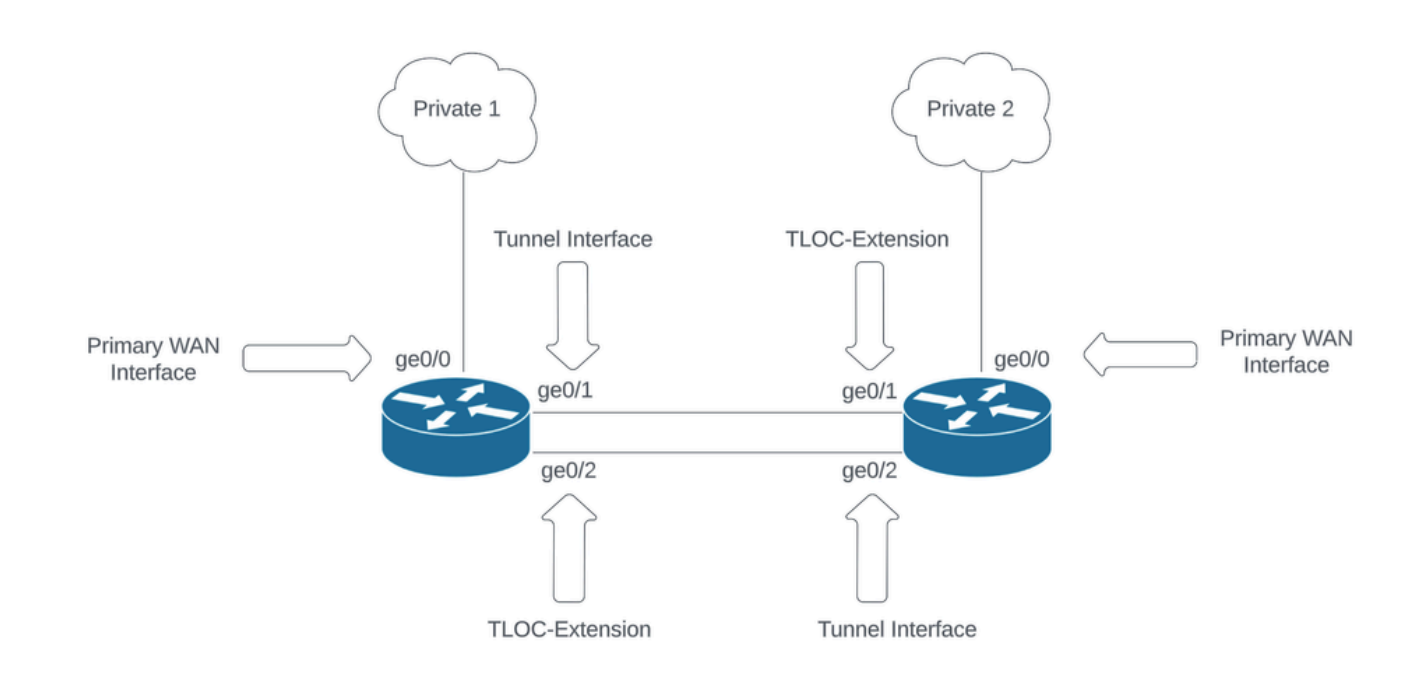

Topologie du réseau

# Configurations

Ce document suppose que vous avez déjà configuré le reste des modèles de fonctions. Le même workflow de modèle de fonction s'applique aux périphériques SD-WAN Cisco IOS® XE.

Créez un total de 4 modèles de fonctionnalités à appliquer au modèle de périphérique vEdge.

Modèle de fonctionnalité VPN

Ce modèle de fonctionnalité inclut VPN 0, VPN Interface Ethernet (connexion WAN principale), VPN Interface Ethernet (Tunnel/NoTlocExt) et VPN Interface Ethernet (TlocExt/NoTunnel) :

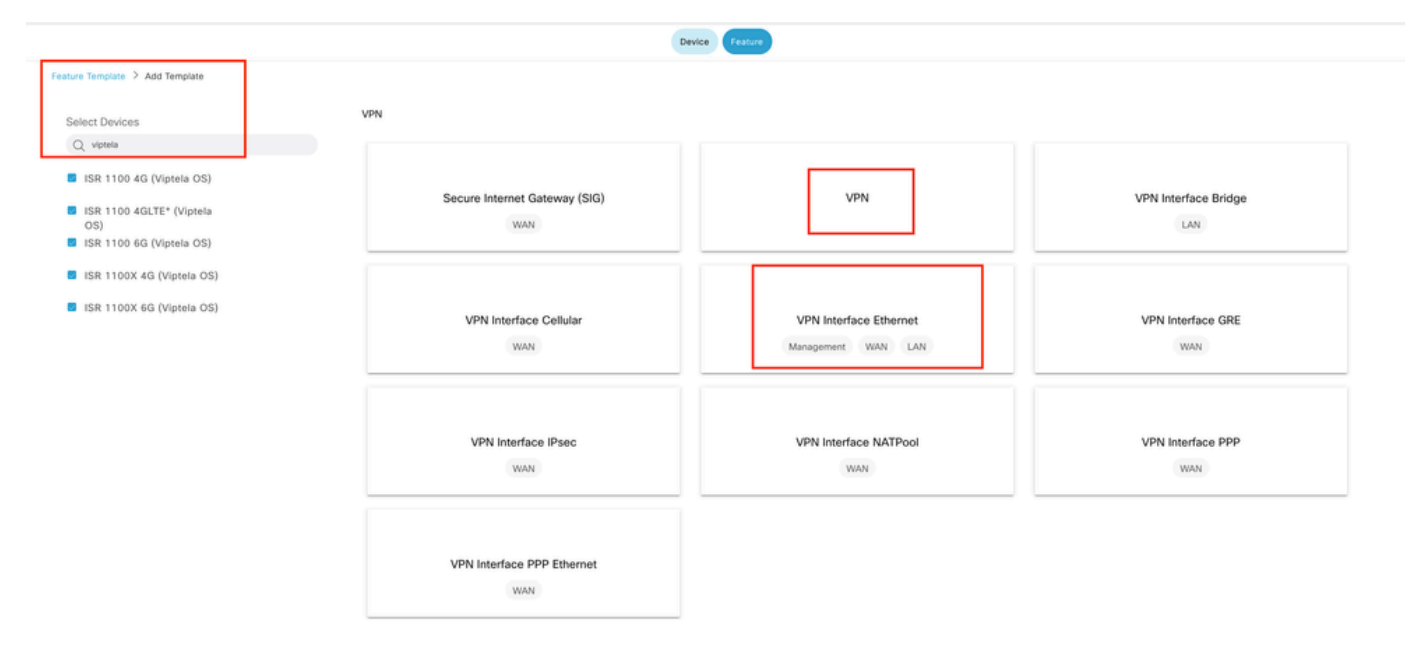

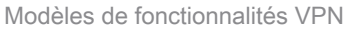

Étapes de création des modèles de fonction :

1. VPN 0 : sélectionnez la valeur de périphérique spécifique pour le VPN de transport dans la section de configuration de base et ajoutez l'adresse du serveur DNS dans la section DNS :

| ≡ Cisco vManage               | Select Resource            | ce Group+                |                         |                         |                       | Configuration | Templates                  |             |     |                   | △ ≡ ⊚ & |
|-------------------------------|----------------------------|--------------------------|-------------------------|-------------------------|-----------------------|---------------|----------------------------|-------------|-----|-------------------|---------|
|                               |                            |                          |                         |                         |                       | Device Fea    | ture                       |             |     |                   |         |
| Feature Template > Add Temple | ate > VPN                  |                          |                         |                         |                       |               |                            |             |     |                   |         |
| Device Type                   | ISR 1100 4G (Viptela OS),I | ISR 1100 4GLTE* (Viptela | OS),ISR 1100 6G (Viptel | a OS),ISR 1100X 4G (Vip | tela OS),ISR 1100X 6G | (Viptela OS)  |                            |             |     |                   |         |
| Template Name                 | Site35_VPN0                |                          |                         |                         |                       |               |                            |             |     |                   |         |
| Description                   | Site35_VPN0                |                          |                         |                         |                       |               |                            |             |     |                   |         |
|                               |                            |                          |                         |                         |                       |               |                            |             |     |                   |         |
| Basic Configuration           | DNS Adv                    | ertise OMP               | IPv4 Route              | IPv6 Route              | Service               | Service Route | GRE Route                  | IPSEC Route | NAT | Global Route Leak |         |
| ✓ BASIC CONFIGURATION         | ON                         |                          |                         |                         |                       |               |                            |             |     |                   |         |
| VPN                           |                            | 0                        |                         |                         |                       |               |                            |             |     |                   |         |
| Name                          |                            | m*                       |                         | fact could              |                       |               |                            |             |     |                   |         |
| Entran COMP. Know             |                            |                          |                         | ( development)          |                       |               |                            |             |     |                   |         |
| Enhance ECMP Keying           |                            | ©• 0                     | on Orr                  |                         |                       |               |                            |             |     |                   |         |
| Enable TCP Optimization       |                            | ୕                        | On Off                  |                         |                       |               |                            |             |     |                   |         |
| OMP Admin Distance IPv4       |                            | 0.                       |                         |                         |                       |               |                            |             |     |                   |         |
| V DNS                         |                            |                          |                         |                         |                       |               |                            |             |     |                   |         |
| 0.00                          |                            |                          |                         |                         |                       | IPv4          | Pv6                        |             |     |                   |         |
|                               |                            |                          |                         | -                       |                       |               |                            |             |     |                   |         |
| Primary DNS Address (IPv4     | 6)                         | ⊕ * 172.1                | 8.108.43                |                         |                       |               |                            |             |     |                   |         |
| Secondary DNS Address (I      | Pv4)                       | @ *                      |                         |                         |                       |               |                            |             |     |                   |         |
| New Host Mapping              |                            |                          |                         |                         |                       |               |                            |             |     |                   |         |
|                               |                            |                          |                         |                         |                       |               |                            |             |     |                   |         |
| Optional Hostname             |                            |                          |                         |                         |                       | Us            | t of IP Addresses (Maximum | x: 8)       |     |                   | Action  |
|                               |                            |                          |                         |                         |                       | No data avai  | able                       |             |     |                   |         |
|                               |                            |                          |                         |                         |                       |               |                            |             |     |                   |         |
|                               |                            |                          |                         |                         |                       | _             |                            |             |     |                   |         |
|                               |                            |                          |                         |                         |                       | Cancel        | Save                       |             |     |                   |         |

Configuration de base du modèle de fonctionnalité VPN 0

Ajoutez un préfixe avec des valeurs de périphérique spécifiques pour 2 adresses de tronçon suivant (WAN principal et TLOC-EXT) dans la section de route IPv4 :

| ≡ Cisco vManage 🛛 🕅 Select Resource Group+ |                        | Configuration • T     | emplates   |                 |                   |        |
|--------------------------------------------|------------------------|-----------------------|------------|-----------------|-------------------|--------|
|                                            |                        | Device Feature        |            |                 |                   |        |
| Feature Template > VPN > Site35_VPN0       |                        |                       |            |                 |                   |        |
| Basic Configuration DNS Advertise OMP      | IPv4 Route IPv6 Route  | Service Service Route | GRE Route  | IPSEC Route NAT | Global Route Leak |        |
| USP 🕀                                      | On Off                 |                       |            |                 |                   |        |
| ISIS                                       | O On O Off             |                       |            |                 |                   |        |
| NETHODY LODGEDITE                          |                        |                       |            |                 |                   |        |
|                                            | Next Hop               |                       |            | ×               |                   |        |
| Network (Pv4)                              |                        |                       |            |                 |                   |        |
|                                            | Address                | Distance              | Tracker    |                 |                   |        |
| V PV4 ROOTE                                |                        | Q • 1                 | <b>⊘</b> * | 0               |                   | _      |
| New IPv4 Route                             | [primary_WAN_next hop] |                       |            |                 |                   |        |
|                                            | · ·                    | ⊘ <b>*</b> 1          | ⊘ •        | 0               |                   |        |
| Optional Prefix                            | [tlocext_nexthop]      |                       |            |                 |                   | Action |
|                                            |                        |                       |            |                 |                   |        |
|                                            | O Add Next hop         |                       | _          |                 |                   |        |
|                                            |                        |                       | Save       | Changes Cancel  |                   |        |
|                                            |                        |                       |            |                 |                   |        |

#### Modèle de fonctionnalité VPN 0 Route IPv4

| Fe | ature Template 🗦 Add Te | emplate > VPN |                     |               |            |         |               |           |               |                   |                   |                            |
|----|-------------------------|---------------|---------------------|---------------|------------|---------|---------------|-----------|---------------|-------------------|-------------------|----------------------------|
| B  | asic Configuration      | DNS           | Advertise OMP       | IPv4 Route    | IPv6 Route | Service | Service Route | GRE Route | IPSEC Route   | NAT               | Global Route Leak |                            |
| ~  | / IPv4 ROUTE            |               |                     |               |            |         |               |           |               |                   |                   |                            |
|    | New IPv4 Route          |               |                     |               |            |         |               |           |               |                   |                   | Units as Ordinard Bran O   |
|    | Prefix                  |               | ⊕ • 0.1             | 0.0.0/0       |            |         |               |           |               |                   |                   | in wark as Optional Row () |
|    | Gateway<br>Next Hop     |               | Next H     Next Hop | op D Null 0 C | VPN O DHCP |         |               |           |               |                   |                   |                            |
|    |                         |               |                     |               |            |         |               |           |               |                   |                   | Add                        |
|    | Optional Prefix         |               |                     |               | Gateway    |         |               |           | Selected Gate | way Configuration |                   | Action                     |
|    |                         |               |                     |               |            |         | No data avail | lable     |               |                   |                   |                            |
|    |                         |               |                     |               |            |         |               |           |               |                   |                   |                            |
|    |                         |               |                     |               |            |         |               |           |               |                   |                   |                            |
|    |                         |               |                     |               |            |         |               |           |               |                   |                   |                            |
|    |                         |               |                     |               |            |         |               |           |               |                   |                   |                            |

Modèle de fonctionnalité VPN 0 Route IPv4 tronçon suivant

2. Interface VPN Ethernet (connexion WAN principale) : assurez-vous que l'interface est dans l'état no shutdown. Sélectionnez des valeurs de périphérique spécifiques pour le nom, la description et l'adresse IP de l'interface :

|   | E Cisco vManage               | Select Resource Gr            | oup+          | Configuration · Templates           | \$<br>△ ≡ ⊚ ¢ |  |
|---|-------------------------------|-------------------------------|---------------|-------------------------------------|---------------|--|
|   |                               |                               |               | Device Feature                      |               |  |
|   | Feature Template 🗦 Add Templa | te > VPN Interface Ethernet   |               |                                     |               |  |
|   | Template Name                 | Site35_VPN_Interface_Ethernet |               |                                     |               |  |
|   | Description                   | Primary WAN Circuit           |               |                                     |               |  |
| [ | Basic Configuration           | Tunnel NAT                    | VRRP ACL/QoS  | ARP 802.1X Advanced                 |               |  |
| 1 | V BASIC CONFIGURATION         | ON                            |               |                                     |               |  |
|   | Shutdown                      | _                             | ⊕• OYes ONo   | ]                                   |               |  |
|   | Interface Name                |                               |               | [primary_wan_interface]             |               |  |
|   | Description                   |                               |               | [primary_wan_interface_description] |               |  |
|   |                               |                               |               | IPv4 IPv6                           |               |  |
|   | O Dynamic O Stati             | ic .                          |               |                                     |               |  |
|   | IPv4 Address                  |                               |               | [primary_wan_interface_JP]          |               |  |
|   | Secondary IP Address (1       | Maximum: 4)                   | ⊕ Add         |                                     |               |  |
|   | DHCP Helper                   |                               | Ø.            |                                     |               |  |
|   | Block Non Source IP           |                               | ⊘ ▼  Yes   No |                                     |               |  |
|   | Bandwidth Upstream            |                               | ⊘*            |                                     |               |  |
|   | Bandwidth Downstream          |                               | 0.            |                                     |               |  |
|   |                               |                               |               |                                     |               |  |
|   |                               |                               |               | Cancel Save                         |               |  |

Configuration de base du modèle de fonctionnalité d'interface WAN principale

Assurez-vous que l'interface du tunnel est définie sur ON. Sélectionnez la valeur de périphérique spécifique pour la couleur du réseau étendu principal :

| Feature Template > VPN Inter | face Ethernet > Sit | te35_VPN_Interfac | ce_Ethernet     |         |                     |        |          |  |  |
|------------------------------|---------------------|-------------------|-----------------|---------|---------------------|--------|----------|--|--|
| Basic Configuration          | Tunnel              | NAT               | VRRP            | ACL/QoS | ARP                 | 802.1X | Advanced |  |  |
| V TUNNEL                     |                     |                   |                 |         |                     |        |          |  |  |
| Tunnel Interface             |                     |                   | ⊕ • O 0n        | Off     |                     |        |          |  |  |
| Per-tunnel Qos               |                     |                   | Ø ▼ On          | O Off   |                     |        |          |  |  |
| Color                        |                     |                   | •               |         | [primary_WAN_color_ | value] |          |  |  |
| Restrict                     |                     |                   | <b>⊘</b> * ○ On | O Off   |                     |        |          |  |  |
| Groups                       |                     |                   | ⊘ •             |         |                     |        |          |  |  |
| Border                       |                     |                   | <b>⊘</b> • On   | O Off   |                     |        |          |  |  |
| Maximum Control Connect      | ctions              |                   | • • 1           |         |                     |        |          |  |  |
| vBond As Stun Server         |                     |                   | ⊘ • On          | O Off   |                     |        |          |  |  |
| Exclude Controller Group     | List                |                   | ⊘ •             |         |                     |        |          |  |  |
| vManage Connection Pre       | ference             |                   | ⊕ • 8           |         |                     |        |          |  |  |
| Port Hop                     |                     |                   | ⊘ <b>*</b> O On | Off     |                     |        |          |  |  |
| Low-Bandwidth Link           |                     |                   | Ø▼ On           | O Off   |                     |        |          |  |  |

Interface de tunnel de modèle de fonctionnalité VPN 0

| _                                  |               |         |          |                   |            |        |
|------------------------------------|---------------|---------|----------|-------------------|------------|--------|
| NAT                                |               |         |          |                   |            |        |
|                                    |               |         |          | IPv4 IPv6         |            |        |
| IAT                                | ⊕• <b>•</b> 0 | On Off  |          |                   |            |        |
| tefresh Mode                       | ⊙ ▼ outbo     | ing     |          |                   |            |        |
| og NAT flow creations or deletions | @• O          | On Off  |          |                   |            |        |
| IDP Timeout                        | I .           |         |          |                   |            |        |
| CP Timeout                         | <b>⊘</b> • 60 |         |          |                   |            |        |
| lock ICMP                          | Ø* 0          | On Off  |          |                   |            |        |
| lespond To Ping                    | <b>⊘</b> • ○  | On Off  |          |                   |            |        |
| IAT Pool Range Start               | ⊘ •           |         |          |                   |            |        |
| IAT Pool Range End                 | ⊘ •           |         |          |                   |            |        |
| PORT FORWARD STATIC NAT            |               |         |          |                   |            |        |
| New Port Forwarding Rule           |               |         |          |                   |            |        |
|                                    |               |         |          |                   |            |        |
| Optional Port Start Range          | Port End      | i Range | Protocol | VPN               | Private IP | Action |
|                                    |               |         |          | vo uata availabie |            |        |
|                                    |               |         |          |                   |            |        |

Assurez-vous que NAT est défini sur ON pour l'interface WAN publique :

3. VPN Interface Ethernet (TLOC-EXT/NO Tunnel Interface) : assurez-vous que l'interface TLOC-Ext est dans l'état no shutdown. Sélectionnez les valeurs de périphérique spécifiques pour l'interface, la description et l'adresse IP. Assurez-vous que l'interface du tunnel est définie sur Off :

Modèle d'interface NAT VPN 0

| Feature Template > VPN Interface Ethernet | > Ste35_TL0C_Ext_NoTurnel                                                                                                 |
|-------------------------------------------|----------------------------------------------------------------------------------------------------|
| Device Type ISR 1100 6                    | G (Vipitela OS)JSR 1100X 6G (Vipitela OS)JSR 1100 4GLTE* (Vipitela OS)JSR 1100 4G (Vipitela OS)JSR 1100X 4G (Vipitela OS) |
| Template Name Site35_TI                   | LOC_Est_NoTurnel                                                                                                    |
| Description Site 35 TI                    | LOC Extension Template without Tunnel Config                                                                              |
|                                           |                                                                                                    |
|                                           |                                                                                                    |
| Basic Configuration Tunnel                | NAT VRRP ACL/QoS ARP 802.1X Advanced                                                                                      |
|                                           |                                                                                                    |
| ✓ BASIC CONFIGURATION                     |                                                                                                    |
| Shutdown                                  | e · Ves O No                                                                                                    |
| Interface Name                            | (TLOC_NoTunnel_interface)                                                                                                 |
| Description                               | TLOC_NoTurnet_interface_Description]                                                                                      |
|                                           | 1944 (PvG                                                                                                    |
| O Dynamic O Static                        |                                                                                                    |
| IPv4 Address                              | (TLOC_NoTunnet_Interface_IP)                                                                                              |
| Secondary IP Address (Maximum             | v; 4) ③ Add                                                                                                    |
| DHCP Helper                               | ©•                                                                                                    |
| Dirach Marc Causar (D                     |                                                                                                    |
| DIOCK NON SOULCE IN                       | W V Tes V NO                                                                                                    |
| Bandwidth Upstream                        | $\odot$ ·                                                                                                    |
| Bandwidth Downstream                      | $\odot$ •                                                                                                    |
|                                           |                                                                                                    |
| ✓ TUNNEL                                  |                                                                                                    |
| Tunnel Interface                          | ⊙ • ○ Off                                                                                                    |
|                                           |                                                                                                    |
|                                           | Cancel Update                                                                                                    |

TLOC-EXT/NO Tunnel Interface Configuration de base

Ajouter une interface TLOC-Ext dans la section Advanced :

| Feature Template > VPN Interface Ethernet > Site35_TLOC_Ex | t_NoTunnel      |         |     |        |          |
|------------------------------------------------------------|-----------------|---------|-----|--------|----------|
| Basic Configuration Tunnel NAT                             | VRRP            | ACL/QoS | ARP | 802.1X | Advanced |
| ✓ ADVANCED                                                 |                 |         |     |        |          |
|                                                            |                 |         |     |        |          |
| Duplex                                                     | 0.              |         |     |        |          |
| MAC Address                                                | ⊘ •             |         |     |        |          |
| IP MTU                                                     | <b>⊘</b> • 1500 |         |     |        |          |
| PMTU Discovery                                             | ⊘ • ○ On        | Off     |     |        |          |
| Flow Control                                               | ⊘ ▼ autoneg     |         |     |        |          |
| TCP MSS                                                    | ⊘ •             |         |     |        |          |
| Speed                                                      | ⊘ •             |         |     |        |          |
| Clear-Dont-Fragment                                        | <b>⊘</b> • On   | Off     |     |        |          |
| Static Ingress QoS                                         | ⊘.              |         |     |        |          |
| ARP Timeout                                                | <b>⊘</b> ▼ 1200 |         |     |        |          |
| Autonegotiation                                            | ⊘ • On          | ⊖ Off   | 1   |        |          |
| TLOC Extension                                             | ⊕ ~ ge0/0       |         |     |        |          |
| Tracker                                                    | ⊘ •             |         |     |        |          |
| ICMP/ICMPv6 Redirect Disable                               | <b>⊘</b> • On   | Off     |     |        |          |
| GRE tunnel source IP                                       | ⊘ •             |         |     |        |          |
| Xconnect                                                   | ⊘ •             |         |     |        |          |
| IP Directed-Broadcast                                      | <b>⊘</b> • On   | O Off   |     |        |          |

interface TLOC-Ext

4. VPN Interface Ethernet (Tunnel Interface/No Tloc-ext) : vérifiez que l'interface est dans l'état no shutdown. Sélectionnez les valeurs de périphérique spécifiques pour l'interface, la description et l'adresse IP :

| Device Type       ISR 1100 4G (Viptela OS),ISR 1100 4GLTE* (Viptela OS),ISR 1100 6G (Viptela OS),ISR 1100X 4G (Viptela OS),ISR 1100X 6G (Viptela OS)         Template Name       Site35_Tunnel_NoTioxExt         Description       Site 35 TLOC Tunnel Configuration No TLOC-Ext         Basic Configuration       Tunnel       NAT       VRP       ACL/QoS       ARP       802.1X       Advanced |  |
|----------------------------------------------------------------------------------------------------|--|
| Site 35_Tunnel_NoTioxExt         Description       Site 35 TLOC Tunnel Configuration No TLOC-Ext         Basic Configuration       Tunnel       NAT       VRP       ACL/QoS       ARP       802.1X       Advanced                                                                                                    |  |
| Description       Site 35 TLOC Tunnel Configuration No TLOC-Ext         Basic Configuration       Tunnel       NAT       VRP       ACL/QoS       ARP       802.1X       Advanced                                                                                                    |  |
| Basic Configuration Tunnel NAT VRRP ACL/QoS ARP 802.1X Advanced                                                                                                    |  |
| Basic Configuration Tunnel NAT VRRP ACL/QoS ARP 802.1X Advanced                                                                                                    |  |
|                                                                                                    |  |
|                                                                                                    |  |
| V BASIC CUNFIGURATION                                                                                                    |  |
| Shutdown 🕒 👻 🕓 Yes 🔍 No                                                                                                    |  |
| Interface Name [interface_tunn_notiocext]                                                                                                    |  |
| Description [interface_description_tunn_noticcext]                                                                                                    |  |
|                                                                                                    |  |
| IPv4 IPv6                                                                                                    |  |
| O Dynamic O Static                                                                                                    |  |
| IPv4 Address [interface_ip_tunn_notiocext]                                                                                                    |  |
| Secondary IP Address (Maximum: 4)                                                                                                    |  |
| DHCP Helper                                                                                                    |  |

Interface de tunnel/Pas de configuration de base Tloc-ext

Assurez-vous que l'interface du tunnel est activée. Sélectionnez la valeur de périphérique spécifique pour la couleur Tloc-Ext :

|                                                          |                 |         |                       |        | Device Feature |  |
|----------------------------------------------------------|-----------------|---------|-----------------------|--------|----------------|--|
| Feature Template > Add Template > VPN Interface Ethernet |                 |         |                       |        |                |  |
| Basic Configuration Tunnel NAT                           | VRRP            | ACL/QoS | ARP                   | 802.1X | Advanced       |  |
| V TUNNEL                                                 |                 |         |                       |        |                |  |
| Tunnel Interface                                         | ⊕ <b>-</b> On   | Off     |                       |        |                |  |
| Per-tunnel Qos                                           | <b>⊘</b> • On   | O Off   |                       |        |                |  |
| Color                                                    |                 |         | [tlocext_color_value] |        |                |  |
| Restrict                                                 | <b>⊘</b> • On   | O Off   |                       |        |                |  |
| Groups                                                   | ⊘ •             |         |                       |        |                |  |
| Border                                                   | . ○ • ○ On      | O Off   |                       |        |                |  |
| Maximum Control Connections                              | ⊘ •             |         |                       |        |                |  |
| vBond As Stun Server                                     | <b>⊘</b> ▼ ○ On | O Off   |                       |        |                |  |
| Exclude Controller Group List                            | ⊘ •             |         |                       |        |                |  |
| vManage Connection Preference                            | Ø ▼ 5           |         |                       |        |                |  |
| Port Hop                                                 | ⊘ • On          | Off     |                       |        |                |  |
| Low-Bandwidth Link                                       | . ○ • ○ On      | O Off   |                       |        |                |  |

Interface de tunnel

## Modèle de périphérique

Étapes de création du modèle de périphérique :

1. Créez le modèle de périphérique à partir du modèle de fonctionnalité :

| ≡ Cisco     | vManage     | Select Reso | ource Group+ |             |                | Configuration ·   | Templates  |                  |            |              | 0 =             | 04  |
|-------------|-------------|-------------|--------------|-------------|----------------|-------------------|------------|------------------|------------|--------------|-----------------|-----|
|             |             |             |              |             |                | Device Featu      | ire        |                  |            |              |                 |     |
| Q Search    | h           |             |              |             |                |                   |            |                  |            |              |                 | V   |
| Create Temp | plate V     |             |              |             |                |                   |            |                  |            |              |                 |     |
| CLI Templa  | ate         |             |              |             |                |                   |            |                  |            |              | Total Rows: 0   | S @ |
| Name        | Description | Туре        | Device Model | Device Role | Resource Group | Feature Templates | Draft Mode | Devices Attached | Updated By | Last Updated | Template Status |     |
|             |             |             |              |             |                | No data availabl  | e          |                  |            |              |                 |     |

Modèle de périphérique du modèle de fonctionnalité

2. Renseignez tous les modèles de fonction requis :

|                   |                              |             |          | Device Feature       |   |       |                          |   |
|-------------------|------------------------------|-------------|----------|----------------------|---|-------|--------------------------|---|
| Device Model      | ISR 1100 4GLTE* (Viptela OS) |             |          |                      |   |       |                          |   |
| Device Role       | SDWAN Edge                   |             |          |                      |   |       |                          |   |
| Template Name     | Site35_FeatureTemplate       |             |          |                      |   |       |                          |   |
| Description       | Template used for Site 35    |             |          |                      |   |       |                          |   |
| Basic Information | Transport & Management VPN   | Service VPN | Cellular | Additional Templates |   |       |                          |   |
| Basic Information |                              |             |          |                      |   |       |                          |   |
| System *          | Site35_System                | •           |          |                      |   | Addi  | itional System Templates |   |
| Logging*          | Site35_Logging               | *           |          |                      |   |       |                          |   |
| NTP               | Site35_NTP                   | *           |          |                      |   |       |                          |   |
|                   |                              |             |          |                      |   |       |                          |   |
|                   |                              |             |          |                      |   |       |                          |   |
|                   |                              |             |          |                      |   |       |                          |   |
|                   |                              |             |          |                      |   |       |                          |   |
| ААА               | Site35_AAA                   | •           | BFD *    | Site35_BFD           | • | OMP * | Site35_OMP               | • |
| Security *        | Site35_Security              |             |          |                      |   |       |                          |   |
|                   |                              |             |          |                      |   |       |                          |   |
|                   |                              |             |          |                      |   |       |                          |   |
|                   |                              |             |          |                      |   |       |                          |   |
|                   |                              |             |          |                      |   |       |                          |   |
|                   |                              |             |          |                      |   |       |                          |   |

Détails du modèle de périphérique avec configuration de base des modèles de fonctionnalités

| ■ Cisco vManage       | Select Resource Group -       |             |          | Configuration - Templates |                              |
|-----------------------|-------------------------------|-------------|----------|---------------------------|------------------------------|
|                       |                               |             |          | Device Feature            |                              |
| Basic Information     | Transport & Management VPN    | Service VPN | Cellular | Additional Templates      |                              |
| Transport & Managemen | t VPN                         |             |          |                           |                              |
| VPN 0 *               | Site35_VPN0                   | •           |          |                           | Additional VPN 0 Templates   |
| VPN Interface         | Site35_VPN_Interface_Ethernet | •           |          |                           |                              |
| VPN Interface         | Site35_TLOC_Ext_NoTunnel      | ٠           |          |                           |                              |
| VPN Interface         | Site35_Tunnel_NoTioxExt       | •           |          |                           |                              |
|                       |                               |             |          |                           |                              |
| VPN 512 *             | Site35_VPN512                 | •           |          |                           | Additional VPN 512 Templates |
|                       |                               |             |          |                           |                              |
|                       |                               |             |          |                           |                              |

Détails du modèle de périphérique avec les modèles de fonctionnalités Transport et gestion

#### 3. Fixez les deux périphériques au modèle de périphérique :

| ≡ Cisco vManage 🛇                                | E Cisco vManage 🔗 Select Resource Group - Configuration - Templates |           |                              |             |                |                   |            |                  |            |                     | 0      | ≡ (                                                                 | 9 4             |          |
|--------------------------------------------------|---------------------------------------------------------------------|-----------|------------------------------|-------------|----------------|-------------------|------------|------------------|------------|---------------------|--------|---------------------------------------------------------------------|-----------------|----------|
|                                                  |                                                                     |           |                              |             | Device Feat    | ure               |            |                  |            |                     |        |                                                                     |                 |          |
| Q. Search                                        |                                                                     |           |                              |             |                |                   |            |                  |            |                     |        |                                                                     |                 | $\nabla$ |
| Create Template V<br>Template Type Non-Default V | Description                                                         | Type      | Device Model                 | Device Role | Resource Group | Feature Templates | Draft Mode | Devices Attached | Updated By | Last Updated T      | To     | tal Rows: 1                                                         | 2               | 3 @      |
| Site35_FeatureYemplate                           | Template used .                                                     | . Feature | ISR 1100 4GLTE* (Viptela OS) | SDWAN Edge  | global         | 12                | Disabled   | 0                | admin      | 25 Jul 2022 12:2 Ir | n Sync | Edit<br>View<br>Delete<br>Copy<br>Attach De<br>Change F<br>Export C | wices<br>besoun | ce Group |

4. Déplacez les deux périphériques des périphériques disponibles vers l'onglet des périphériques sélectionnés :

| Attach Devices                    |           |   |                  |          |                            | ×                |
|-----------------------------------|-----------|---|------------------|----------|----------------------------|------------------|
| Attach device from the list below |           |   |                  |          |                            | 2 Items Selected |
| Available Devices                 |           |   | Selected Devices |          |                            | Select All       |
| All                               | Q Search  | V | All              | Q Search |                            | $\nabla$         |
| Name                              | Device IP |   | Name             |          | Device IP                  |                  |
|                                   |           |   | vEdge<br>vEdge   |          | 10.10.10.17<br>10.10.10.19 |                  |
|                                   |           |   |                  |          | Attach                     | Cancel           |

Déplacer les périphériques disponibles vers les périphériques sélectionnés

#### 5. Entrez tous les détails requis pour les deux périphériques :

## Update Device Template

Variable List (Hover over each field for more information)

| Status                                            | complete                    |   |
|---------------------------------------------------|-----------------------------|---|
| Chassis Number                                    | ISR1100-4GLTEGB-FGL2347LHT6 |   |
| System IP                                         | 10.10.10.17                 |   |
| Hostname                                          | vEdge                       |   |
| Name(vpn0_name)                                   | Transport                   |   |
| Address(primary_WAN_next hop)                     | 10.201.237.1                |   |
| Address(tlocext_nexthop)                          | 192.168.30.5                |   |
| Interface Name(interface_tunn_notlocext)          | ge0/1                       |   |
| Description(interface_description_tunn_notlocext) | TunnelInterface_NoTLOCExt   |   |
| IPv4 Address(interface_ip_tunn_notlocext)         | 192.168.30.4/24             |   |
| Color(tlocext_color_value)                        | private2                    | ~ |
| Interface Name(TLOC_NoTunnel_Interface)           | ge0/2                       |   |
| Description(TLOC_NoTunnel_Interface_Description)  | TLOC_NoTunnelInterface      |   |
| IPv4 Address(TLOC_NoTunnel_Interface_IP)          | 192.168.40.4/24             |   |
| Interface Name(primary_wan_interface)             | ge0/0                       |   |
| Description(primary_wan_interface_description)    | Primary WAN connection      |   |
| IPv4 Address(primary_wan_interface_IP)            | 10.201.237.120/24           |   |
| Color(primary_WAN_color_value)                    | private 1                   | ~ |
| Hostname(system_host_name)                        | Site35_vEdge1               |   |
| System IP(system_system_ip)                       | 10.10.10.17                 |   |
| Site ID(system_site_id)                           | 35                          |   |
|                                                   |                             |   |

Generate Password

Update

Cancel

Mettre à jour les valeurs 1

## Update Device Template

| Variable Lis | t (Hover | over | each | field | for | more | information) |
|--------------|----------|------|------|-------|-----|------|--------------|
|--------------|----------|------|------|-------|-----|------|--------------|

| Status                                            | complete                    |        |
|---------------------------------------------------|-----------------------------|--------|
| Chassis Number                                    | ISR1100-4GLTENA-FGL2347LJ1G |        |
| System IP                                         | 10.10.10.19                 |        |
| Hostname                                          | vEdge                       |        |
| Name(vpn0_name)                                   | Transport                   |        |
| Address(primary_WAN_next hop)                     | 10.201.237.1                |        |
| Address(tlocext_nexthop)                          | 192.168.40.4                |        |
| Interface Name(interface_tunn_notlocext)          | ge0/2                       |        |
| Description(interface_description_tunn_notlocext) | TunnelInterface_NoTLOCExt   |        |
| IPv4 Address(interface_ip_tunn_notlocext)         | 192.168.40.5/24             |        |
| Color(tlocext_color_value)                        | private 1                   | ~      |
| Interface Name(TLOC_NoTunnel_Interface)           | ge0/1                       |        |
| Description(TLOC_NoTunnel_Interface_Description)  | TLOC_NoTunnelInterface      |        |
| IPv4 Address(TLOC_NoTunnel_Interface_IP)          | 192.168.30.5/24             |        |
| Interface Name(primary_wan_interface)             | ge0/0                       |        |
| Description(primary_wan_interface_description)    | Primary WAN connection      |        |
| IPv4 Address(primary_wan_interface_IP)            | 10.201.237.66/24            |        |
| Color(primary_WAN_color_value)                    | private2                    | ~      |
| Hostname(system_host_name)                        | Site35_vEdge2               |        |
| System IP(system_system_ip)                       | 10.10.10.19                 |        |
| Site ID(system_site_id)                           | 35                          |        |
|                                                   |                             |        |
|                                                   |                             |        |
| Generate Password                                 | Update                      | Cancel |
|                                                   |                             |        |
|                                                   |                             |        |

Mettre à jour les valeurs 2

## 6. Vérifiez que les valeurs sélectionnées sont destinées à ces périphériques :

| ≡ Cisco vManage 🛛 🖗             | Select Resou | rce Group +                       | Configuration · Templat | 05           |                                       | $\bigcirc$ | = | 0 | 4 |
|---------------------------------|--------------|-----------------------------------|-------------------------|--------------|---------------------------------------|------------|---|---|---|
| Device Template Total           | 76           | allow-service sshd                |                         | 78           | allow-service sshd                    |            |   |   |   |
| Site35_FeatureTemplate 1        | 77           | no allow-service netconf          |                         | 79           | no allow-service netconf              |            |   |   |   |
| Device list (Total: 2 devices)  | 78           | no allow-service ntp              |                         | 80           | no allow-service ntp                  |            |   |   |   |
| Device list (Total: 2 devices)  | 79           | no allow-service ospf             |                         | 81           | no allow-service ospf                 |            |   |   |   |
| Filter/Search                   | 80           | no allow-service stun             |                         | 82           | no allow-service stun                 |            |   |   |   |
|                                 | 81           | allow-service https               |                         | 83           | allow-service https                   |            |   |   |   |
| ISR1100-4GLTEGB-FGL2347LHT6     | 82           | 1                                 |                         | 84           |                                       |            |   |   |   |
| vEdge[10.10.10.17               | 83           | no shutdown                       |                         | 85           | no shutdown                           |            |   |   |   |
|                                 | 84           | 1                                 |                         | 86           | i                                     |            |   |   |   |
| ISRITIO-40LTENA-F0L2347L3TG     |              |                                   |                         | 87           | interface ge0/1                       |            |   |   |   |
| weage: 10.10.10.19              |              |                                   |                         | 88           | description TunnelInterface_NoTLOCExt |            |   |   |   |
|                                 |              |                                   |                         | 89           | ip address 192.168.30.4/24            |            |   |   |   |
|                                 |              |                                   |                         | 90           | tunnel-interface                      |            |   |   |   |
|                                 |              |                                   |                         | 91           | encapsulation ipsec                   |            |   |   |   |
|                                 |              |                                   |                         | 92           | color private2                        |            |   |   |   |
|                                 |              |                                   |                         | 93           | max-control-connections 1             |            |   |   |   |
|                                 |              |                                   |                         | 94           | no allow-service bgp                  |            |   |   |   |
|                                 |              |                                   |                         | 95           | allow-service dhop                    |            |   |   |   |
|                                 |              |                                   |                         | 96           | allow-service dns                     |            |   |   |   |
|                                 |              |                                   |                         | 97           | allow-service icmp                    |            |   |   |   |
|                                 |              |                                   |                         | 98           | no allow-service sshd                 |            |   |   |   |
|                                 |              |                                   |                         | 99           | no allow-service netconf              |            |   |   |   |
|                                 |              |                                   |                         |              | no allow-service ntp                  |            |   |   |   |
|                                 |              |                                   |                         |              | no allow-service ospf                 |            |   |   |   |
|                                 |              |                                   |                         |              | no allow-service stun                 |            |   |   |   |
|                                 |              |                                   |                         |              | allow-service https                   |            |   |   |   |
|                                 |              |                                   |                         | 104          |                                       |            |   |   |   |
|                                 |              |                                   |                         |              | no shutdown                           |            |   |   |   |
|                                 |              |                                   |                         | 106          |                                       |            |   |   |   |
|                                 |              |                                   |                         |              | interface ge0/2                       |            |   |   |   |
|                                 |              |                                   |                         | 108          | description TLOC_NoTunnelInterface    |            |   |   |   |
|                                 |              |                                   |                         | 109          | ip address 192.168.40.4/24            |            |   |   |   |
|                                 |              |                                   |                         |              | no shutdown                           |            |   |   |   |
|                                 |              |                                   |                         | 111          |                                       |            |   |   |   |
|                                 | 85           | ip route 0.0.0.0/0 10.201.237.1 1 |                         | 112          | ip route 0.0.0.0/0 10.201.237.1 1     | _          |   |   | _ |
|                                 |              |                                   |                         | 113          | ip route 0.0.0.0/0 192.168.30.5 1     |            |   |   |   |
|                                 | 80           |                                   |                         | 114          | 1                                     |            |   |   |   |
|                                 | 87           | vpn 512                           |                         | 115          | vpn 51z                               |            |   |   |   |
|                                 | 00           |                                   |                         | 110          | 1                                     |            |   |   |   |
|                                 | 07           |                                   |                         | 117          | 1                                     |            |   |   |   |
|                                 | 90           | 1                                 |                         | 118          |                                       |            |   |   |   |
|                                 | 91           |                                   |                         | 119          |                                       |            |   |   |   |
| Configure Device Rollback Timer |              |                                   |                         |              |                                       |            |   |   |   |
|                                 |              |                                   |                         |              |                                       |            |   |   |   |
|                                 |              |                                   | Back Conf               | gure Devices | Cancel                                |            |   |   |   |

Aperçu de la configuration 1

#### Site35\_vEdge2

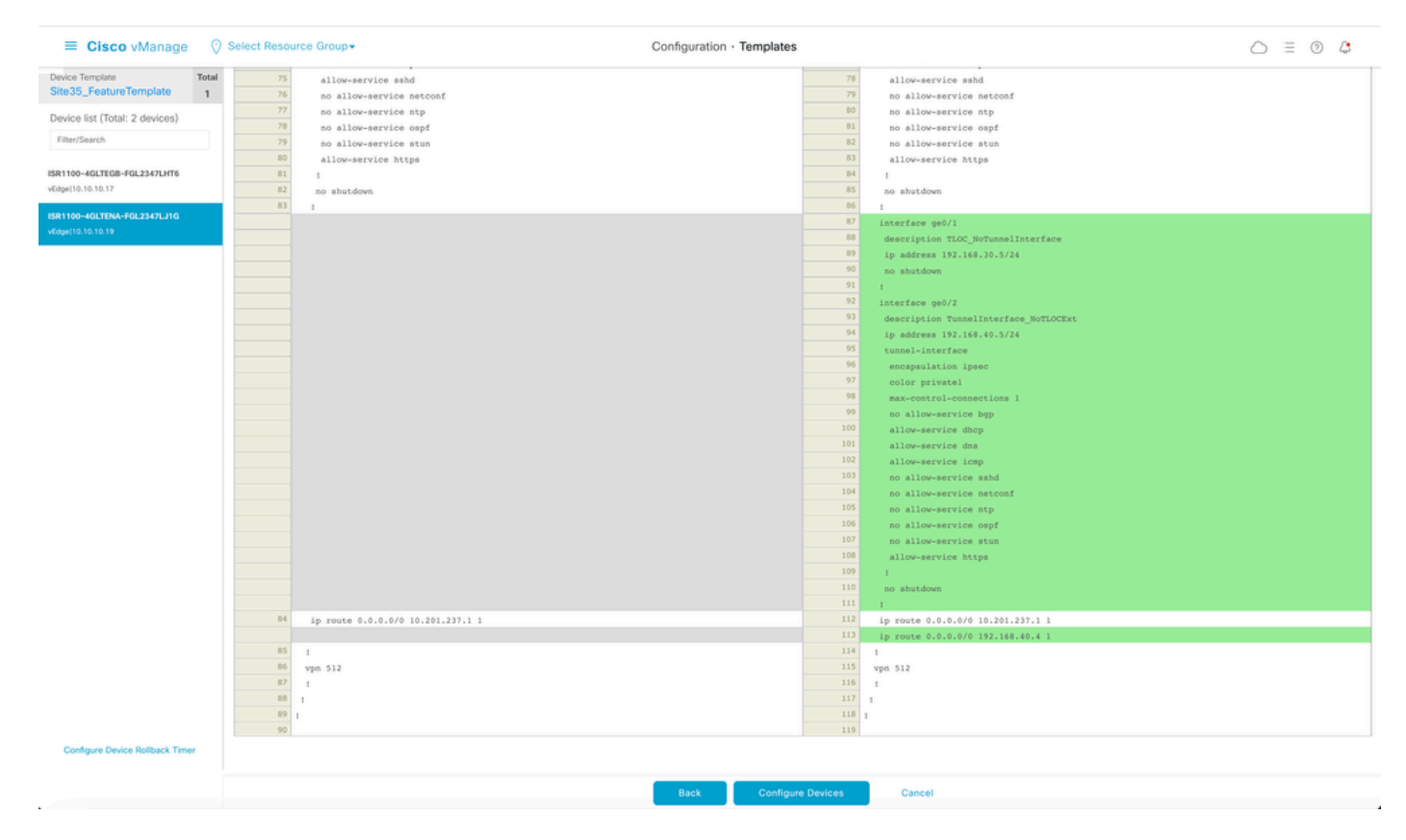

Aperçu de la configuration 2

6. Enfin, poussez ces configurations sur le périphérique :

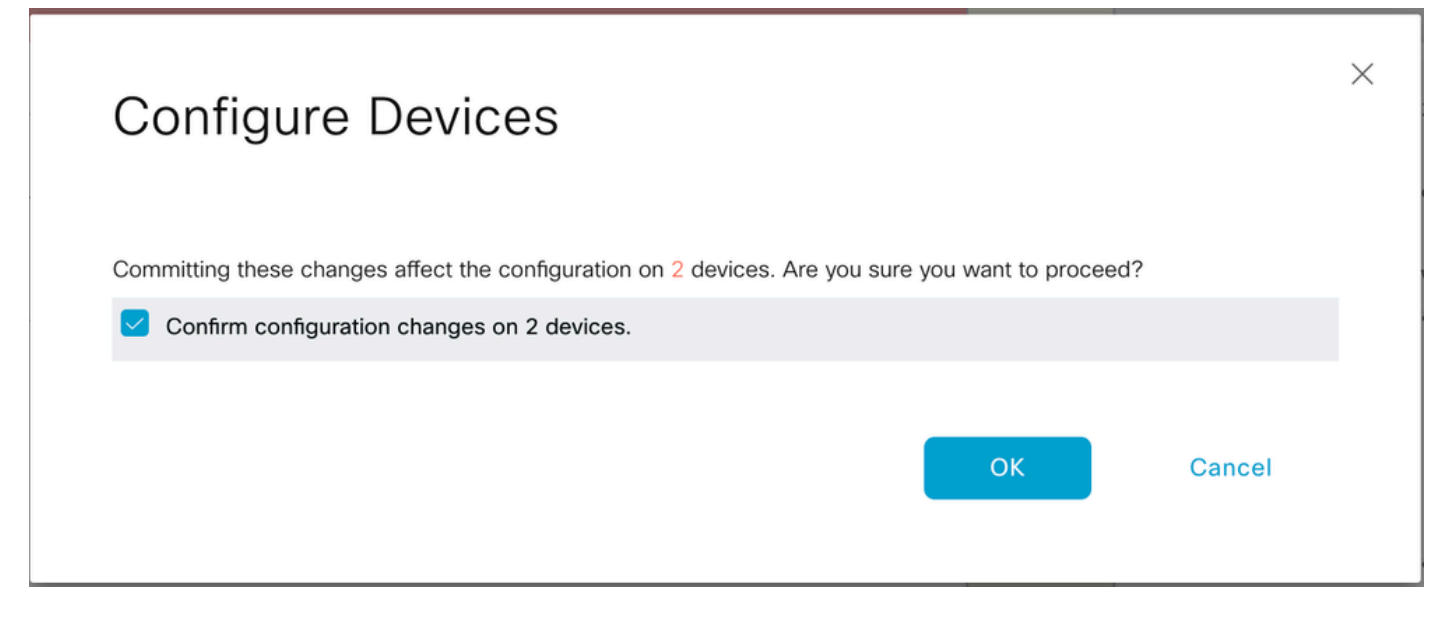

Confirmer la configuration

Le résultat suivant capture la configuration en cours pour le vpn 0 une fois que le modèle est envoyé avec succès :

```
Site35_vEdge1# show run vpn 0
vpn 0
interface ge0/0
ip address 10.201.237.120/24
ipv6 dhcp-client
nat
1
tunnel-interface
encapsulation ipsec
color private1
max-control-connections 1
no allow-service bgp
allow-service dhcp
allow-service dns
allow-service icmp
allow-service sshd
no allow-service netconf
no allow-service ntp
no allow-service ospf
no allow-service stun
allow-service https
1
no shutdown
I
interface ge0/1
description TunnelInterface_NoTLOCExt
ip address 192.168.30.4/24
tunnel-interface
encapsulation ipsec
color private2
max-control-connections 1
no allow-service bgp
allow-service dhcp
```

```
allow-service dns
allow-service icmp
no allow-service sshd
no allow-service netconf
no allow-service ntp
no allow-service ospf
no allow-service stun
allow-service https
1
no shutdown
!
interface ge0/2
description TLOC_NoTunnelInterface
ip address 192.168.40.4/24
tloc-extension ge0/0
no shutdown
1
ip route 0.0.0/0 10.201.237.1
ip route 0.0.0.0/0 192.168.30.5
Site35_vEdge1#
```

```
Site35_vEdge2#
Site35_vEdge2#
Site35_vEdge2#
Site35_vEdge2# sh run vpn 0
vpn 0
interface ge0/0
ip address 10.201.237.66/24
ipv6 dhcp-client
nat
!
tunnel-interface
encapsulation ipsec
color private2
max-control-connections 1
no allow-service bgp
allow-service dhcp
allow-service dns
allow-service icmp
allow-service sshd
no allow-service netconf
no allow-service ntp
no allow-service ospf
no allow-service stun
allow-service https
I
no shutdown
I
interface qe0/1
description TLOC_NoTunnelInterface
ip address 192.168.30.5/24
tloc-extension ge0/0
no shutdown
1
```

interface ge0/2 description TunnelInterface\_NoTLOCExt ip address 192.168.40.5/24 tunnel-interface encapsulation ipsec color private1 max-control-connections 1 no allow-service bgp allow-service dhcp allow-service dns allow-service icmp no allow-service sshd no allow-service netconf no allow-service ntp no allow-service ospf no allow-service stun allow-service https 1 no shutdown 1 ip route 0.0.0.0/0 10.201.237.1 ip route 0.0.0.0/0 192.168.40.4 1 Site35\_vEdge2#

# Vérification

1. Le modèle est correctement connecté aux deux périphériques :

| Put                                                                                                    | h Feature Template Configuration   🥝                                                                                                    | Validation Success               |                             |                              |          |             |         | Initiated By: admin From: 1 | 0.24.227.28 |
|----------------------------------------------------------------------------------------------------|----------------------------------------------------------------------------------------------------|----------------------------------|-----------------------------|------------------------------|----------|-------------|---------|-----------------------------|-------------|
| Tota                                                                                                    | I Task: 2   Success : 2                                                                                                    |                                  |                             |                              |          |             |         |                             |             |
|                                                                                                    |                                                                                                    |                                  |                             |                              |          |             |         |                             |             |
| 0                                                                                                    | Search                                                                                                    |                                  |                             |                              |          |             |         |                             | V           |
|                                                                                                    |                                                                                                    |                                  |                             |                              |          |             |         | Total Rows: 2               | S 🚳         |
| Θ                                                                                                    | Status                                                                                                    | Message                          | Chassis Number              | Device Model                 | Hostname | System IP   | Site ID | vManage IP                  |             |
| Θ                                                                                                    | Success                                                                                                    | Done - Push Feature Template Con | ISR1100-4GLTEGB-FGL2347LHT6 | ISR 1100 4GLTE* (Viptela OS) | vEdge    | 10.10.10.17 | 35      | 10.10.10.1                  |             |
| 125-Jul-2822       18:16:20 UTC] Checking and creating device in VManage         125-Jul-2822       18:16:21 UTC] Generating configuration from template         125-Jul-2822       18:16:22 UTC] Device is solitone         125-Jul-2822       18:16:22 UTC] Updating device configuration in VManage         125-Jul-2822       18:16:22 UTC] Updating device configuration to device         125-Jul-2822       18:16:42 UTC] Completed template push to device.         125-Jul-2822       18:16:41 UTC] Template successfully attached to device |                                                                                                    |                                  |                             |                              |          |             |         |                             |             |
| Θ                                                                                                    | Success                                                                                                    | Done - Push Feature Template Con | ISR1100-4GLTENA-FGL2347LJ1G | ISR 1100 4GLTE* (Viptela OS) | vEdge    | 10.10.10.19 | 35      | 10.10.10.1                  |             |
|                                                                                                    | 125-Jul-2022 18:16:20 UTC] Checking and creating device in vManage<br>125-Jul-2022 18:16:10 UTC] Generating configuration from template<br>125-Jul-2022 18:16:10 UTC] Updating device configuration in vManage<br>125-Jul-2022 18:16:10 UTC] Completed template push to device<br>125-Jul-2022 18:16:10 UTC] Completed template push to device.<br>125-Jul-2022 18:16:41 UTC] Template successfully attached to device |                                  |                             |                              |          |             |         |                             | ×           |

Réussite du modèle push

2. La connexion de contrôle est active via le WAN principal et l'interface TLOC-Ext :

| Site35_v                    | Ite35_VEdge1# show control connections |                                     |             |              |                                                   |                         |                                                   |                         |                                                    |                                  |                |                |                                     |                      |  |
|-----------------------------|----------------------------------------|-------------------------------------|-------------|--------------|---------------------------------------------------|-------------------------|---------------------------------------------------|-------------------------|----------------------------------------------------|----------------------------------|----------------|----------------|-------------------------------------|----------------------|--|
| PEER<br>TYPE                | PEER P<br>PROT S                       | EER<br>YSTEM IP                     | SITE<br>ID  | DOMAIN<br>ID | PEER<br>PRIVATE IP                                | PEER<br>PRIV<br>PORT    | PEER<br>PUBLIC IP                                 | PEER<br>PUB<br>PORT     | ORGANIZATION                                       | LOCAL COLOR                      | GROUP<br>PROXY | STATE          | UPTIME                              | ID                   |  |
| vsmart<br>vsmart<br>vmanage | dtls 1<br>dtls 1<br>dtls 1             | 0.10.10.3<br>0.10.10.3<br>0.10.10.1 | 1<br>1<br>1 | 1<br>1<br>0  | 10.201.237.137<br>10.201.237.137<br>10.201.237.91 | 12446<br>12446<br>12446 | 10.201.237.137<br>10.201.237.137<br>10.201.237.91 | 12446<br>12446<br>12446 | rcdn_sdwan_lab<br>rcdn_sdwan_lab<br>rcdn_sdwan_lab | privatel<br>private2<br>private1 | No<br>No<br>No | up<br>up<br>up | 0:00:01:4<br>0:00:01:4<br>0:00:01:5 | 47 0<br>42 0<br>52 0 |  |

Site35\_vEdge1#

Vérification de la connexion de contrôle 1

| Site35_                     | vEdge2# show control                                  | connections | 5            |                                                   | DEED                    |                                                         | DEED                    |                                  |                |                |                                        | CONTROLLER |
|-----------------------------|-------------------------------------------------------|-------------|--------------|---------------------------------------------------|-------------------------|---------------------------------------------------------|-------------------------|----------------------------------|----------------|----------------|----------------------------------------|------------|
| PEER                        | PEER PEER<br>PROT SYSTEM IP                           | SITE<br>ID  | DOMAIN<br>ID | I PEER<br>PRIVATE IP                              | PRIV                    | PEER<br>PUBLIC IP                                       | PUB                     | LOCAL COLOR                      | PROXY          | STATE          | UPTIME                                 | GROUP      |
| vsmart<br>vsmart<br>vmanage | dtls 10.10.10.3<br>dtls 10.10.10.3<br>dtls 10.10.10.1 | 1<br>1<br>1 | 1<br>1<br>0  | 10.201.237.137<br>10.201.237.137<br>10.201.237.91 | 12446<br>12446<br>12446 | 5 10.201.237.137<br>5 10.201.237.137<br>5 10.201.237.91 | 12446<br>12446<br>12446 | private2<br>private1<br>private2 | No<br>No<br>No | up<br>up<br>up | 0:00:00:25<br>0:00:00:15<br>0:00:00:20 | 0<br>0     |

Vérification de la connexion de contrôle 2

# Scénarios :

Selon la conception du site local, l'extension TLOC peut également être implémentée à l'aide de l'extension TLOC L2 ou L3.

1. L2 TLOC Extension : ces extensions se trouvent dans le même domaine de diffusion ou dans le même sous-réseau.

2. Extension TLOC C3 : ces extensions sont séparées par un périphérique C3 et peuvent exécuter n'importe quel protocole de routage (prise en charge uniquement sur les périphériques SD-WAN Cisco IOSXE)

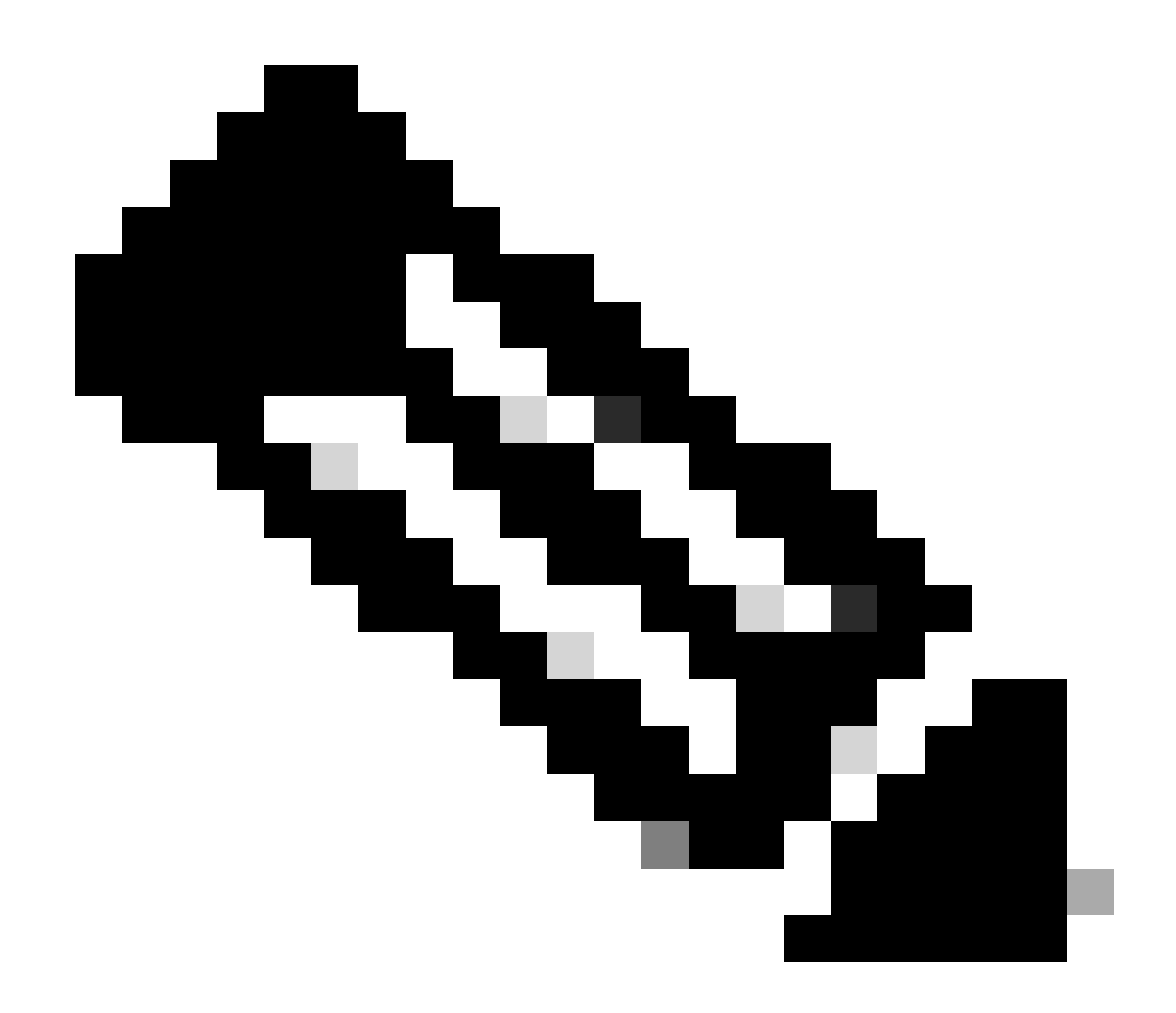

Remarque : reportez-vous à la section Extension TLOC du chapitre Déploiement de la périphérie WAN du <u>Guide de conception Cisco SD-WAN.</u>

# Limites

• Les interfaces d'extension TLOC et TLOC sont prises en charge uniquement sur les interfaces routées de couche 3. Les ports de commutation L2/SVI ne peuvent pas être utilisés comme interfaces WAN/tunnel et ne peuvent être utilisés que du côté service.

• LTE n'est pas non plus utilisé comme interface d'extension TLOC entre les routeurs de périphérie WAN.

• L'extension TLOC C3 est uniquement prise en charge sur les routeurs SD-WAN Cisco IOSXE et non sur les routeurs vEdge.

• L'extension TLOC ne fonctionne pas sur les interfaces de transport qui sont liées aux interfaces de tunnel de bouclage.

# Informations connexes

<u>Assistance technique de Cisco et téléchargements</u>

### À propos de cette traduction

Cisco a traduit ce document en traduction automatisée vérifiée par une personne dans le cadre d'un service mondial permettant à nos utilisateurs d'obtenir le contenu d'assistance dans leur propre langue.

Il convient cependant de noter que même la meilleure traduction automatisée ne sera pas aussi précise que celle fournie par un traducteur professionnel.